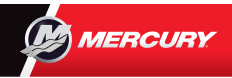

## **VesselView 4** Snabbguide

Nedan och på baksidan finns viktig information för att komma igång. Läs och ladda ned en kopia av användarmanualen på: www.mercurymarine.com/vesselview

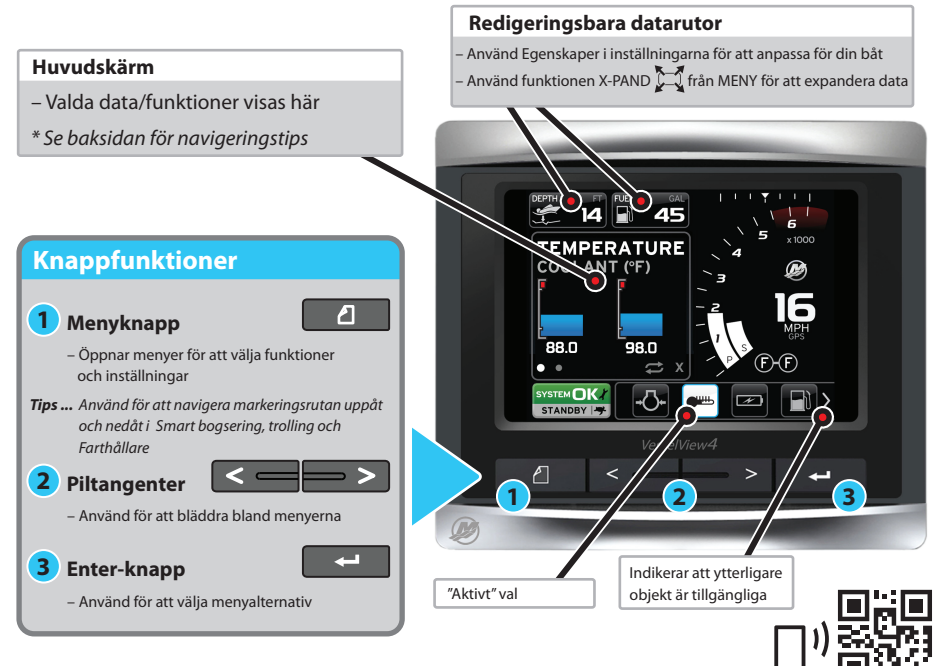

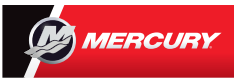

## **VesselView 4** Snabbguide

Läs och ladda ned en kopia av användarmanualen på: www.mercurymarine.com/vesselview

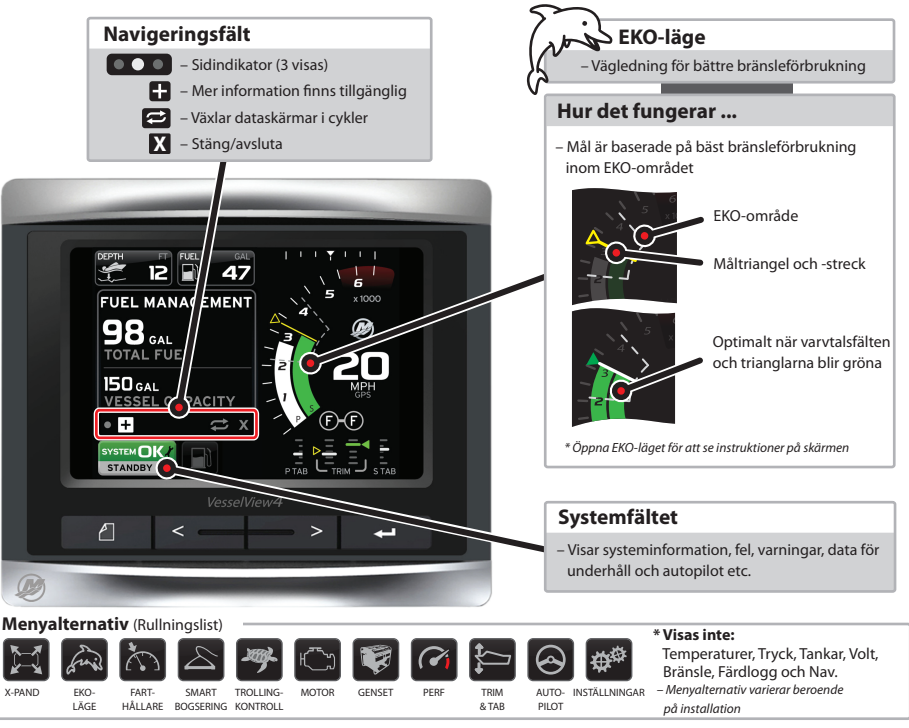